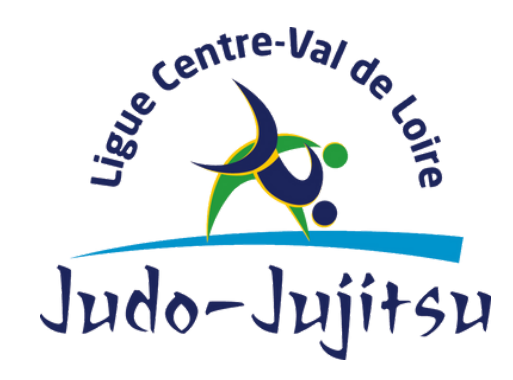

1240 Rue de la Bergeresse - 45160 Olivet 02.38.49.88.60

# PAS À PAS AFDAS PROCÉDER À UNE DEMANDE

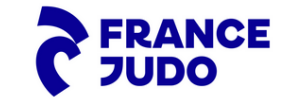

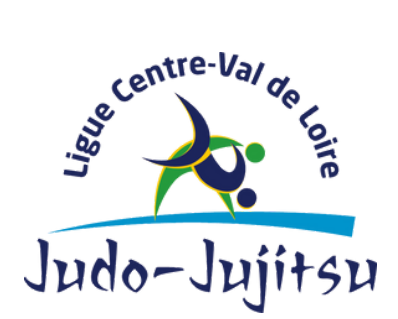

1240 Rue de la Bergeresse - 45160 Olivet 02.38.49.88.60

1. Dans un premier temps, connectez-vous à votre compte AFDAS. Une fois sur votre espace, cliquez sur "*Mes demandes de prise en charge* ".

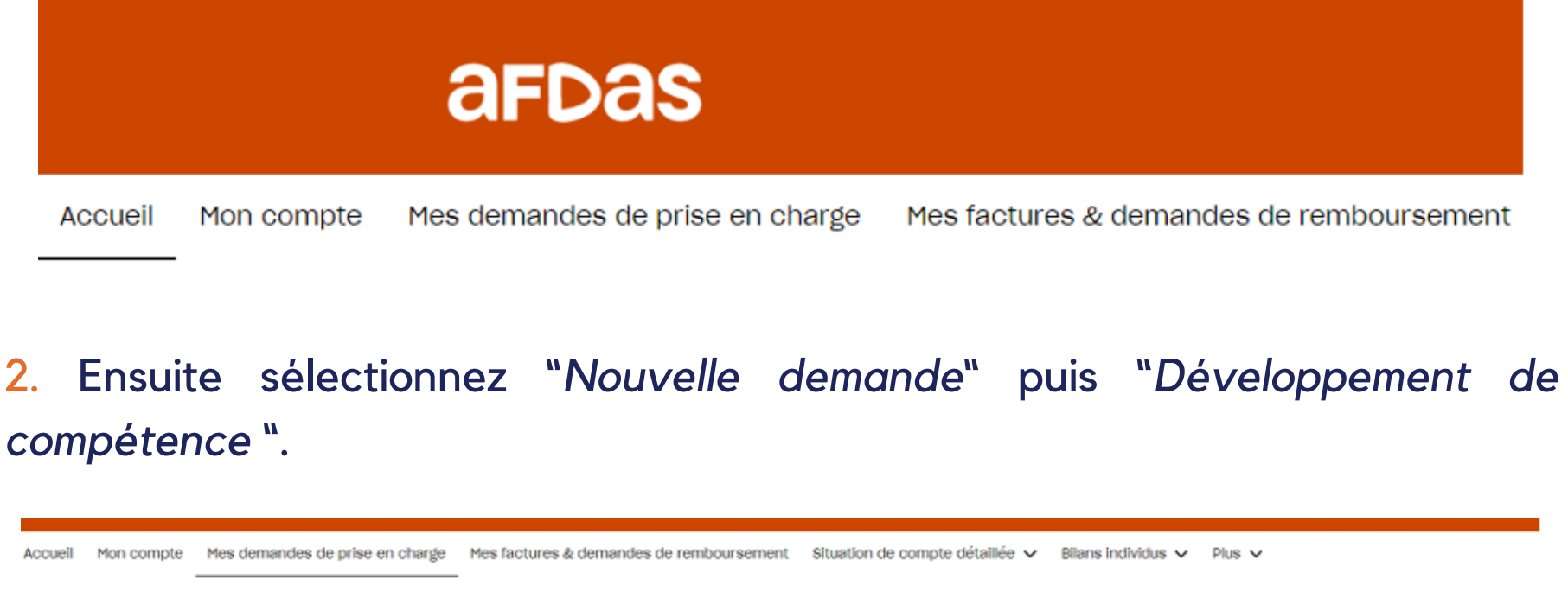

Suivez le guide

Nouveau : fonctionnalités "Filtres" et "Export" de vos données

Mes demandes de prise en charge

Réinitialiser les filtres Export

#### Quel type de demande souhaitez-vous faire ?

| Développement des co | ompétences |
|----------------------|------------|
|----------------------|------------|

(Action de Formation, Appui conseil,

Prestation d'accompagnement...)

Pro A

(Reconversion ou promotion par

Alternance)

Contrat de Professionnalisation

Contrat d'Apprentissage

Formation Tuteur ou Maître

d'apprentissage

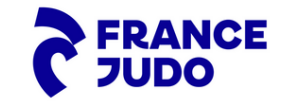

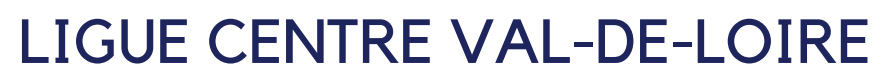

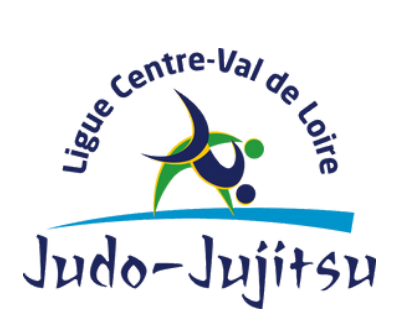

1240 Rue de la Bergeresse - 45160 Olivet 02.38.49.88.60

3. Une fois sur cette interface, veuillez suivre les recommandations suivantes.

Statut : ne pas compléter.

**Interlocuteur de la DPC :** personne référente de votre structure (président, trésorier...) à choisir dans le menu déroulant de l'item.

**Nombre prévisionnel de stagiaire(s) :** nombre de salarié(s) de votre structure inscrit à la formation.

**Nombre prévisionnel de module(s) :** informations à retrouver sur le programme envoyé par le prestataire.

Création de la DPC

| Information                  | s générales Création des modules | Sélection o | des stagiaires Saisie des                        | s frais annexes Récapitulatif |   |
|------------------------------|----------------------------------|-------------|--------------------------------------------------|-------------------------------|---|
| *Туре                        | Développement de compétences     | •           | *Nature de l'action                              | Action de formation           | • |
| Statut                       |                                  |             | *Libellé du 🛛 🕻                                  |                               |   |
| * Interlocuteur de<br>la DPC |                                  | ;           | *Nombre total pré-<br>visionnel de<br>staglaires |                               |   |
| *Catégorie FNE 🕚             | Aucune                           | •           | *Nombre total pré-<br>visionnel de<br>module(s)  |                               |   |

**4**. Lorsque vous êtes à l'étape ci-dessous, munissez-vous de votre devis faisant l'objet d'une demande AFDAS. Vous retrouverez le SIRET de votre prestataire à renseigner comme ci-dessous.

Une fois le SIRET saisi, pensez à sélectionner le prestataire pour qu'il y ait le point bleu comme présenté sur la capture d'écran.

Qui dispense la prestation du module ?

| Qui dispense la prestation?                 |   | Un prestataire externe à votre entreprise | • |   |         |  |
|---------------------------------------------|---|-------------------------------------------|---|---|---------|--|
| Moyens nécessaires<br>réalisation formation | 0 | Oui                                       | • |   |         |  |
| SIRET du prestataire                        | 0 |                                           |   | ٩ | Suivant |  |

#### Résultats

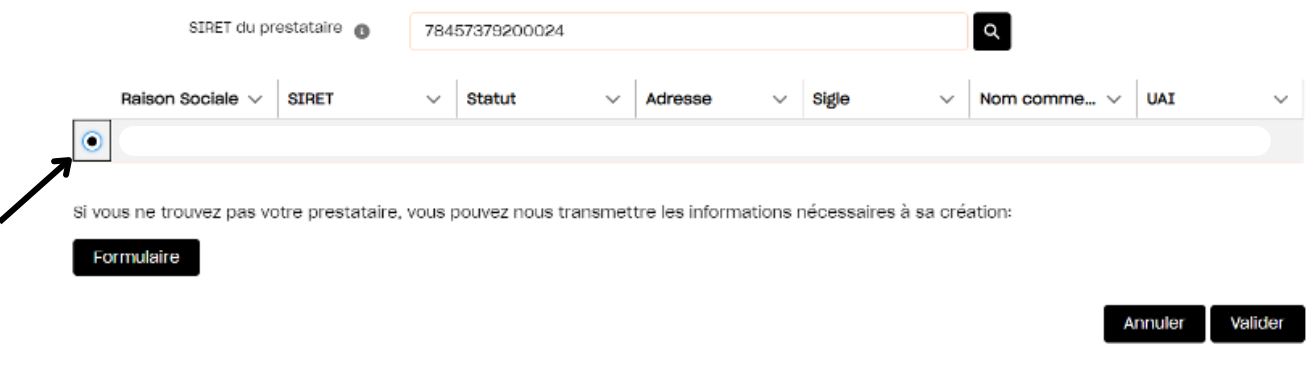

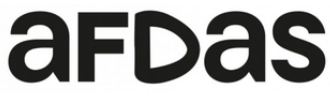

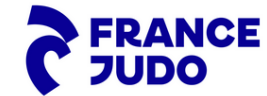

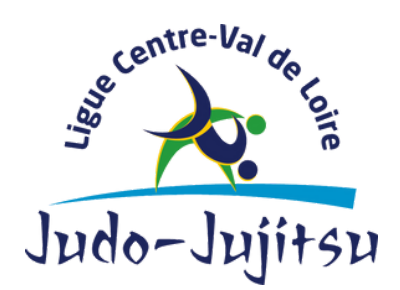

1240 Rue de la Bergeresse - 45160 Olivet 02.38.49.88.60

5. Dans l'étape de "création du module" ci-dessous, les items concernant le prestataire, son SIRET, externe ou non, sont remplis automatiquement suite à vos réponses précédentes.

Vous aurez besoin de remplir les modalités pédagogiques grâce au menu déroulant, ainsi que les informations concernant l'action de formation.

| *Prestataire SIRET   Image: Sine state of the state of the | Caractéristiques du module                                                                                      |                                    |                                                                                                    |
|----------------------------------------------------------------------------------------------------|----------------------------------------------------------------------------------------------------|------------------------------------|----------------------------------------------------------------------------------------------------|
| *Libellé du module   *Libellé du module   *Prestataire externe   Oui   Oui   *Nature de l'action   Action de formation   *Descriptif de l'action   Développement des compétences professionnelles des s   *Modalités pédagogiques                                                                                                    | *Prestatalre                                                                                                    |                                    | SIRET                                                                                                    |
| *Libellé du module       *Prestataire externe         *Libellé du module       *Prestataire externe         Oui       Oui         *Nature de l'action       Objectif de l'action         Action de formation       • Développement des compétences professionnelles des s         •Desoriptif de l'action       • Modalités pédagogiques          • Desoriptif de l'action       • Modalités pédagogiques                                                                                                    |                                                                                                    |                                    |                                                                                                    |
| *Libellé du module  *Prestataire externe  Oui  Oui  *Nature de l'action  Action de formation  *Desoriptif de l'action  Modalités pédagogiques  *Modalités pédagogiques                                                                                                    |                                                                                                    |                                    | Référence de l'offre                                                                                              |
| Oui       * Nature de l'action       Action de formation       • Descriptif de l'action       Développement des compétences professionnelles des s       • Descriptif de l'action       Dimensible       • Modalités pédagogiques                                                                                                    | *Libellé du module                                                                                              |                                    | *Prestataire externe                                                                                              |
| * Nature de l'action     Objectif de l'action       Action de formation     •       * Descriptif de l'action     •       Descriptif de l'action     •       Modalités pédagogiques     •                                                                                                    |                                                                                                    |                                    | Outi                                                                                                    |
| Action de formation <ul> <li>Développement des compétences professionnelles des s       </li></ul> <ul> <li>Descriptif de l'action</li> <li>Modalités pédagogiques</li> <li> </li></ul> Disposible             Sélectionné                                                                                                    |                                                                                                    |                                    | oui                                                                                                    |
| *Descriptif de l'action *Modalités pédagogiques                                                                                                    | *Nature de l'action                                                                                             |                                    | Objectif de l'action                                                                                              |
| Dispenible Célestienné                                                                                                    | *Nature de l'action<br>Action de formation                                                                      |                                    | Objectif de l'action  Développement des compétences professionnelles des sal                                      |
| A distance                                                                                                    | * Nature de l'action<br>Action de formation<br>* Descriptif de l'action                                         |                                    | Objectif de l'action  Développement des compétences professionnelles des sal  Modalités pédagogiques              |
|                                                                                                    | Nature de l'action<br>Action de formation<br>Descriptif de l'action<br>Disponible<br>Evaluation / Certification | Sélectionné<br>Action de formation | Objectif de l'action  Développement des compétences professionnelles des sal  *Modalités pédagogiques  A distance |

6. Ici, soyez vigilant à renseigner correctement la date de début et de fin de formation, ainsi que le reste des informations que vous retrouvez sur le programme de formation de prestataire.

|                        | Creation | on du module                              |
|------------------------|----------|-------------------------------------------|
| *Formation certifiante |          | Durée en présentiel (h)                   |
| Non certifiante        |          | • •                                       |
| Intitulé certification |          | Type de certification                     |
|                        |          | Aucun 👻                                   |
| Niveau de diplôme visé |          | *Durée du module en heures 🕚              |
| - Aucun -              |          | 4,00                                      |
| Date de début          |          | *Dont durée réalisée hors tps travail (h) |
| *Date                  | *Heure   | 0                                         |
| 苗                      | 0        |                                           |
| Date de fin 0          |          | *Durée du module en jours                 |

| · · · · · ·  | 0 |                           |   |
|--------------|---|---------------------------|---|
|              |   | *Modalités d'intervention |   |
|              |   | Inter-entreprise          | * |
| Titre du CQP |   |                           |   |
| - Aucun -    | - |                           |   |
|              |   |                           |   |

\*Heure

## afdas

Date

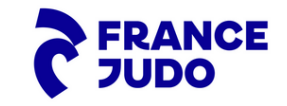

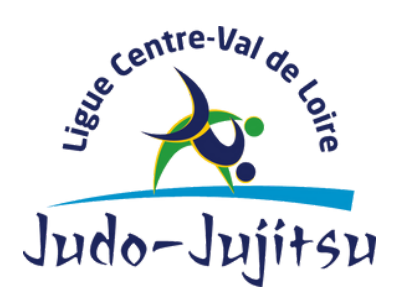

1240 Rue de la Bergeresse - 45160 Olivet 02.38.49.88.60

7. Comme pour l'étape précédente, renseignez les **coûts** à l'aide du **programme et du devis** de votre prestataire.

Privilégiez le paiement "total des coûts pédagogiques à payer au prestataire" plutôt qu'un *"remboursement à votre attention"* dans l'objectif d'éviter un flux financier inutile.

Nouveau module

| 75014                               | France                                                    |
|-------------------------------------|-----------------------------------------------------------|
| Coût total du module en € HT        |                                                           |
| Total coûts pédagogiques demandés   | *Coût forfaitaire                                         |
|                                     | Non                                                       |
| Frais pédagogiques demandés         | Total coûts pédagogiques à rembourser à votre attention 0 |
|                                     | 0,00 €                                                    |
| rais de matériel demandés 0         | Total coûts pédagogiques à payer au prestataire 0         |
|                                     |                                                           |
| rais de formateur demandés 0        |                                                           |
| rais de saile de formation demandés |                                                           |
| rais d'inscription demandés         |                                                           |
|                                     |                                                           |
|                                     | Annuler Enregistre                                        |

8. Dans le cas où vous avez un second module à remplir ; cliquez sur "nouveau", puis reéitérez les étapes comme pour le premier module. Attention, les dates de réalisations peuvent varier !

|                                                                          | Modules                                           |                    |
|--------------------------------------------------------------------------|---------------------------------------------------|--------------------|
| <ul> <li>Informations générales</li> <li>Création des modules</li> </ul> | Sélection des stagiaires Saisie des frais annexes | •<br>Récapitulatif |

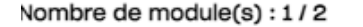

| Libellé de l'a $\vee$ | Nom du Pre $ \smallsetminus $ | Ville | $\sim$ | Durée en he $\vee$ | Coût total | $\sim$ | Nature de l' $$ | Descriptif d $ \lor $ |   |   |
|-----------------------|-------------------------------|-------|--------|--------------------|------------|--------|-----------------|-----------------------|---|---|
| module                | FEDERATION FR                 | Paris |        | 4                  | 160,00€    |        | Action de form  | Action de form        | / | Ô |

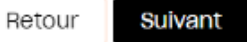

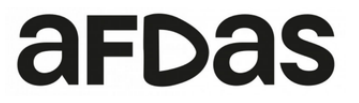

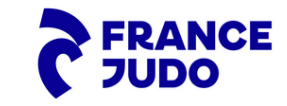

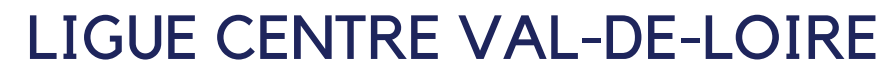

1240 Rue de la Bergeresse - 45160 Olivet 02.38.49.88.60

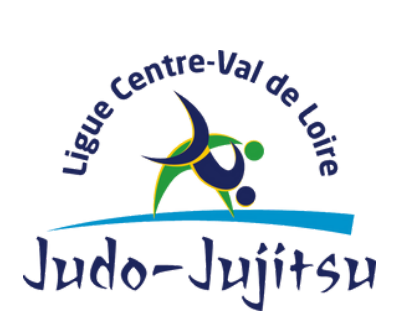

9. Une fois votre/vos module(s) rempli(s) ; vous arriverez sur l'interface cidessous.

#### Avez-vous identifié le(s) stagiaire(s) prévu(s) pour ce(s) module(s) ?

Oui, stagiaire(s) salarié(s) de mon entreprise

Oui, stagiaire(s) non salarié(s) de mon entreprise

Non, je n'ai pas encore identifié le(s) stagiaire(s) Cet item ne vou

Cet item ne vous concerne pas.

10. Dans le cas où votre stagiaire est salarié de votre entreprise sélectionnez le premier item. Puis, sélectionnez le salarié concerné en faisant dérouler la page et **validez**.

> Avez-vous identifié le(s) stagiaire(s) prévu(s) pour ce(s) module(s) ?

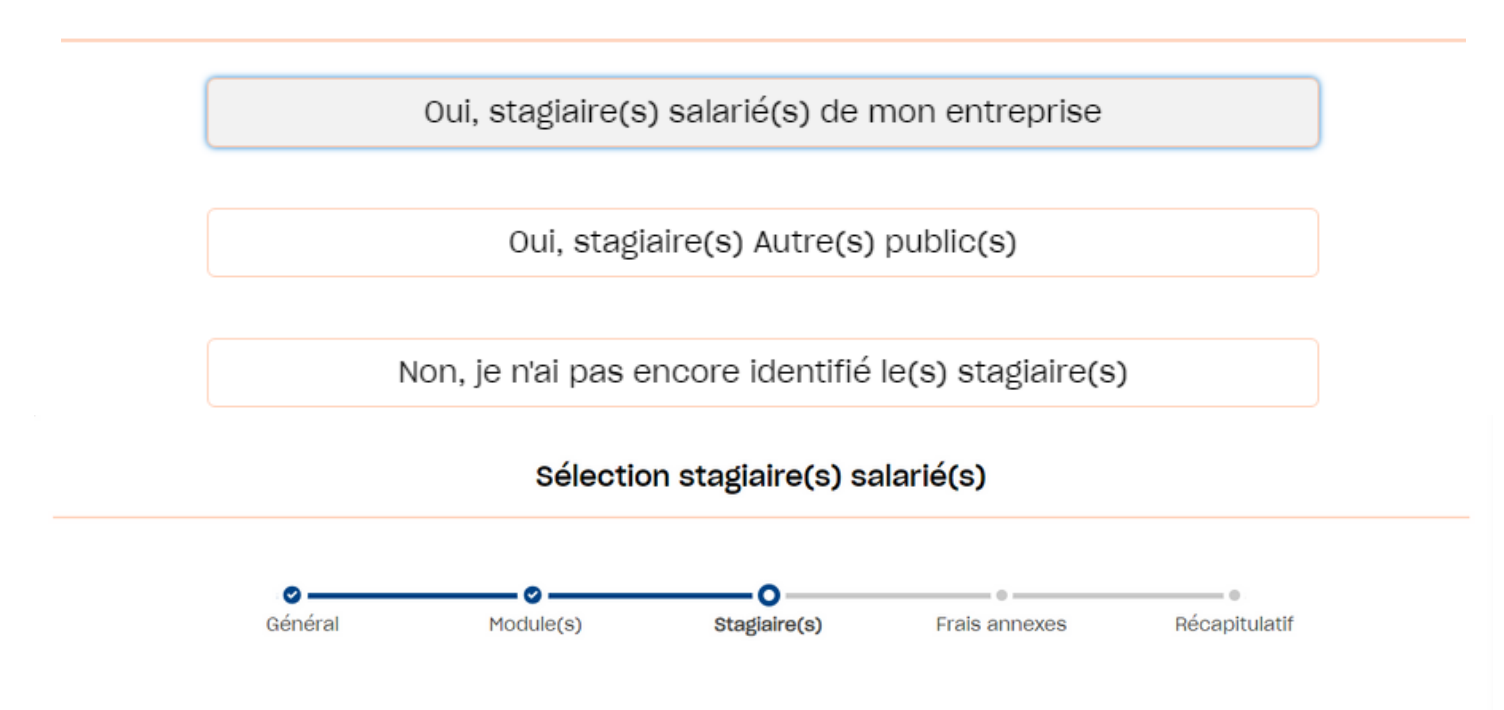

#### Saisissez au moins 3 caractères pour lancer une recherche filtrée.

La recherche s'effectue parmi vos salariés actifs, avec un « Nº de sécurité sociale (ou NIA/Autre Nº) » valide ou un « Autre Nº ».

#### CRITERES DE RECHERCHE

| Nom d'usage | Intitulé du poste | CSP | Type de contrat |         |
|-------------|-------------------|-----|-----------------|---------|
|             |                   |     |                 | Effacer |

#### Sélectionnez le(s) salarié(s) prévu(s) pour cette formation.

Si un salarié n'apparaît pas dans la liste : soit il n'est pas créé (veuillez cliquer sur « Créer un salarié » pour le créer), soit il est incomplet (veuillez modifier ses informations dans la page <u>Mon Compte > Salariés</u>).

Créer un salarié

**RESULTAT DE RECHERCHE** 

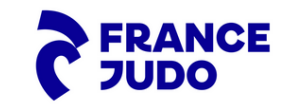

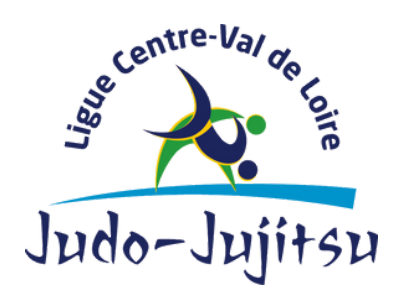

1240 Rue de la Bergeresse - 45160 Olivet 02.38.49.88.60

11. Dans le cas où votre stagiaire fait parti du top 3 de votre club à savoir qu'il est Président(e), Secrétaire ou Trésorier(e) ; sélectionnez le 2e item (cf. capture d'écran 9.).

Vous devrez alors préciser sa fonction dans *"intitulé du poste"* et son n° de sécurité sociale vous sera demandé lors de la validation.

|                                    |                                                      | \$                                      | Stagiaires              |                            |                            |
|------------------------------------|------------------------------------------------------|-----------------------------------------|-------------------------|----------------------------|----------------------------|
| Inform                             | ations générales Création d                          | ✓                                       | tion des stagiaires S   | aisie des frais annexes    | Récapitulatif              |
|                                    |                                                      |                                         |                         |                            |                            |
| echercher selon l<br>rais annexes. | es critères ci-dessous le(s) s                       | alarié(s) prévu(s) p                    | our ce module et ceu    | ux pour lesquels vous dema | andez le remboursement des |
| Nom                                | Intitulé du poste                                    | Catégori                                | ie                      | Type de contrat            |                            |
| DUPONT                             | Trésorier                                            | bénév                                   | ole                     | bénévole                   | Effacer                    |
| ESULTAT DE RECHE                   | RCHE                                                 | OSTE CA                                 | TÉGORIE TYF             | PE DE CONTRAT              | DATE DE NAISSANCE          |
|                                    |                                                      | Aucun résultat, ve                      | uillez préciser votre r | recherche                  |                            |
|                                    |                                                      |                                         |                         |                            |                            |
|                                    |                                                      |                                         |                         |                            |                            |
| lombre maximum                     | de stagiaires affichés : 200 li                      | gnes / <b>sélectionnés</b>              | : 0                     |                            |                            |
| lombre maximum<br>NOM COMPLET      | de stagiaires affichés : 200 li<br>INTITULÉ DU POSTE | gnes / <b>sélectionnés</b><br>CATÉGORIE | : 0<br>TYPE DE CONTRAT  | DATE DE NAISSANC           | E FRAIS ANNEXES            |

12. Lorsque vous avez saisi l'ensemble des informations, cliquez sur "suivant".Vérifiez le coût total puis validez.

Joignez le devis ainsi que le programme que vous aura transmis votre prestataire dans les documents annexes.

Enfin validez pour soumettre votre demande.

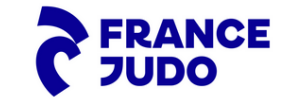